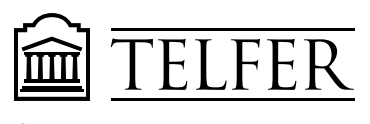

ÉCOLE DE GESTION **TELFER** SCHOOL OF MANAGEMENT

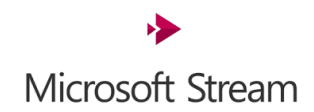

# **Créer un enregistrement à l'écran avec MS Streams**

Les captures d'écran fonctionnent très bien, mais parfois une vidéo rapide peut créer un message plus puissant. À l'aide de Microsoft Stream, vous pouvez créer des enregistrements d'écran courts jusqu'à 15 minutes, y compris votre appareil photo et votre microphone, sans aucun logiciel supplémentaire.

### Prise en main

#### Important

Pour enregistrer votre écran, vous devez utiliser la dernière version de Microsoft Edge ou Google Chrome sur Windows 10 ou macOS. Découvrez **les navigateurs et limitations pris en charge**.

 Allez à l'adresse : <u>https://web.microsoftstream.com</u>. Sélectionnez créer > un écran d'enregistrement dans <u>Microsoft Stream.</u>

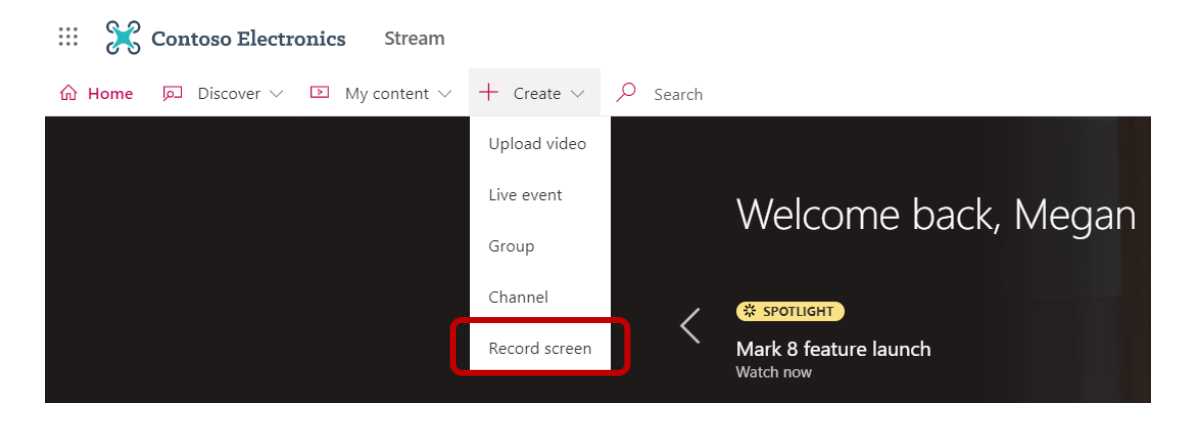

- 2. Lorsque vous y êtes invité par votre navigateur, sélectionnez **autoriser** Microsoft Stream à utiliser votre appareil photo et votre microphone.
- Si vous sélectionnez **bloquer**, votre appareil photo et votre microphone seront désactivés. Pour les activer, cliquez sur icône représentant un verrou dans la barre d'adresses de votre navigateur et sélectionnez **autoriser** en regard de l'appareil approprié.

| Microsoft Stream                                                                                                    |                                     | -        |         | ×     | Microsoft Stream              |                                                                                                    |     | -       |         | ×     |
|----------------------------------------------------------------------------------------------------|-------------------------------------|----------|---------|-------|-------------------------------|----------------------------------------------------------------------------------------------------|-----|---------|---------|-------|
| $\leftarrow \rightarrow $ D                                                                                                    | https://msit.microsoftstream.com    | 8        | $\odot$ |       | $\leftarrow \rightarrow $ D   | https://msit.microsoftstream.com                                                                                                    | 於   | 8       | $\odot$ |       |
| :::: Stream                                                                                                    | msit.microsoftstream.com wants to × |          | ?       | 6     | ::: Stream                    | Connection is secure                                                                                                    | < n | ŝ       | ?       |       |
| 슈 Home 되                                                                                                    | Use your camera                     | Create 🗸 | Q       | Searc | 슈 Home 🗵                      | card numbers) is kept private when it's sent to this site.                                                                                                    | c   | reate 🗸 | م       | Searc |
| Welc<br>Welc<br>Welc | Block Allow                         |          | >       |       | Wel<br>C<br>TRE<br>Wat<br>Wat | □: Camera     Allow       □     Microphone       □: Certificate (Valid)       ○: Cookies (67 in Use)       ○: Site Permissions       Tracking prevention       Balanced (recommended)       Manage for All Sites       ▶ msit.microsoftstream.com       ○n       > |     |         | >       |       |

4. Sélectionner Q ou pour configurer votre appareil photo et votre microphone. Si vous utilisez un appareil photo ou un microphone USB, vérifiez qu'il est branché et sélectionnez-le dans le menu. Vous pouvez également désactiver votre appareil photo et votre microphone si vous ne souhaitez pas les inclure dans votre enregistrement.

| Mome Discover ∨ My content ∨ + Create ∨ > Search     Welcome      Welcome     Welcome     Welcome     Welcome     Welcome     Welcome     Welcome     Welcome     Welcome     Welcome     Welcome <th>::: Stream</th> <th></th> <th>D 🕸 ? 🔞</th> | ::: Stream                                                   |                                           | D 🕸 ? 🔞 |
|----------------------------------------------------------------------------------------------------|--------------------------------------------------------------|-------------------------------------------|---------|
| Welcome   Crectorie   Watch now     My emore     Record your screen     ×      • • • • • • • • • • • • • • • • • • •                                                                                                    | 슈 Home 🛛 Discover -> 🗈 My                                    | content $\sim$ + Create $\sim$ $P$ Search |         |
| My ve more<br>Next >                                                                                                    | Welcome but<br>C TRENDING<br>Rules of Conduct -<br>Watch now | Record your screen                        |         |
|                                                                                                    | My +e more                                                   |                                           | UNext > |

5. Vous êtes maintenant prêt à commencer à enregistrer !

# **Enregistrer** l'écran

- 1. Sélectionner vous pour démarrer l'enregistrement.
- Sélectionnez le contenu de l'écran que vous souhaitez partager (votre écran, une fenêtre d'application ou un onglet de navigateur), puis cliquez sur **partager**. Pour inclure l'audio de votre ordinateur dans l'enregistrement, activez la case à cocher **partager l'audio**.
- 3. Si vous utilisez macOS Catalina, vous devrez peut-être configurer les autorisations d'enregistrement à l'écran dans les **Préférences système**. En savoir plus sur les autorisations Catalina MacOS.

| :::: Stream                  | Share your screen  |                    |              | Q 🕸 ? 👧 |
|------------------------------|--------------------|--------------------|--------------|---------|
| 슈 Home  되 Discove            |                    |                    |              |         |
|                              | Your Entire Screen | Application Window | Browser Tab  | 14.60   |
| We<br>CTEND<br>Role<br>Watch | Screen 1           | Screen 2           |              | >       |
|                              |                    |                    |              |         |
| Му                           | Share audio        |                    |              |         |
|                              |                    |                    | Share Cancel |         |
|                              | 6                  |                    | Ge           |         |

- 4. Patientez jusqu'à ce que le compte à rebours de l'enregistrement commence. Une fois que vous commencez, vous verrez un minuteur et le temps imparti.
- 5. Vous pouvez maintenant basculer vers l'application ou la fenêtre que vous souhaitez enregistrer.
- 6. Lorsque vous avez terminé l'enregistrement ou si vous souhaitez effectuer une interruption, revenez à l'onglet enregistreur d'écran de Microsoft Stream dans votre navigateur.

| ::: Stream | ۱  |                                                           |                                                                                                    | Q | \$ <u>.</u> | ? |  |
|------------|----|-----------------------------------------------------------|----------------------------------------------------------------------------------------------------|---|-------------|---|--|
| ப்பி Home  | þ  | Discover - 🗈 My                                           | content -> + Create -> - P Search                                                                                                    |   |             |   |  |
|            |    | Welcome by<br>TRENDING<br>Rules of Conduct -<br>Watch now | Record your screen ×<br>Recording<br>You can now switch to the window you wish to record.<br>Come back here to stop and review your recording.<br>00:01 / 15:00 |   |             |   |  |
|            | Му | ie more                                                   |                                                                                                    | - | 0           |   |  |

7. Sélectionnez suspendre pour suspendre l'enregistrement de l'écran, de

l'audio et de l'appareil photo à tout moment. Sélectionnez pour **reprendre**.

8. Lorsque vous avez terminé, sélectionnez **suivant** pour passer en revue votre enregistrement.

### Vérifier l'enregistrement

- 1. Sur cette page, sélectionnez le bouton la lecture pour examiner l'enregistrement. Sélectionnez **à nouveau** l'enregistrement si vous n'êtes pas satisfait et que vous souhaitez recommencer.
- 2. Lorsque vous êtes satisfait de votre enregistrement, sélectionnez **charger dans un flux** pour passer à l'étape

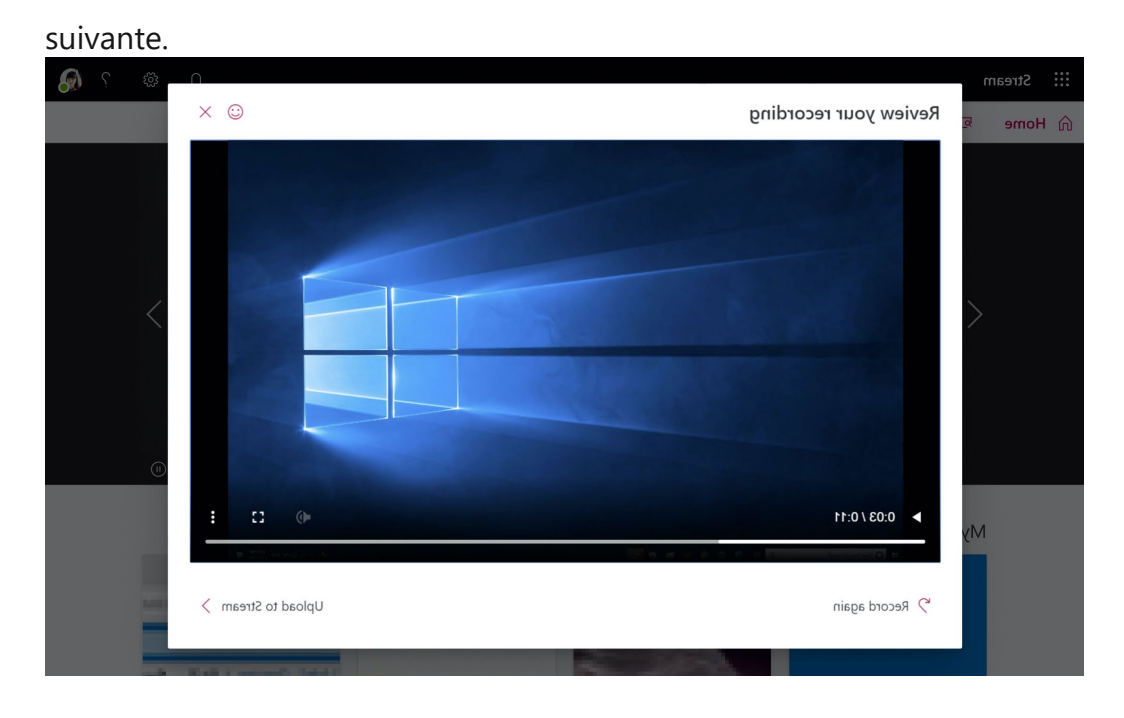

#### Important

Si vous souhaitez **découper la vidéo**, vous pouvez le faire après avoir téléchargé et traité l'enregistrement.

# Chargement de l'enregistrement à l'écran

| Upload to Stream       |                |         |              |                                                                   | ×      |
|------------------------|----------------|---------|--------------|-------------------------------------------------------------------|--------|
|                        |                |         |              | Video name                                                        |        |
|                        |                |         |              | Screen Recording                                                  |        |
|                        |                |         |              | Description                                                       |        |
|                        |                |         |              | Use #hashtags and timecodes                                       |        |
|                        |                |         |              |                                                                   |        |
|                        |                |         |              | Language                                                          |        |
|                        |                |         |              | English                                                           | $\sim$ |
|                        |                |         |              | Allow everyone in your comp<br>to view this video                 | bany   |
|                        |                |         |              | To edit permissions, groups and channels, click update video deta | ils.   |
| ► 0:03 / 0:11          |                |         | c :          |                                                                   |        |
| at Observation at 20 m | 0.0 K B 8 8 10 | A H SOM | na (1997) 12 | Processing video 70%                                              |        |
|                        |                |         | ſ            |                                                                   |        |
| < Edit recording       |                |         |              | Save draft Publish                                                |        |

- 1. Sur cette page, votre vidéo démarrera le chargement vers le flux. Pendant que vous attendez, vous pouvez :
  - o Surveiller la progression du téléchargement
  - Indiquez le nom, la description et la langue de la vidéo dans la section Détails.
  - Une fois publiée, tous les membres de votre entreprise sont autorisés à visualiser votre vidéo. Pour rendre la vidéo visible uniquement par vousmême, désactivez cette case à cocher : autoriser tout le monde dans votre entreprise à regarder cette vidéo
  - Pour définir des autorisations personnalisées, des groupes, des canaux et d'autres options, cliquez sur mettre à jour les détails vidéo.
- 2. Une fois le téléchargement terminé, vous pouvez le publier ou l'enregistrer, comme suit :

a. Cliquez sur **publier**. Votre vidéo est maintenant prête ! Sélectionnez **atteindre la vidéo** pour accéder à la page vidéo sur Stream et regarder ou partager votre vidéo. Une fois le traitement terminé, vous pouvez également découper votre vidéo en sélectionnant ··· icône autres menus d'actions, puis en cliquant sur découper la vidéo.

b. Cliquez sur enregistrer en tant que brouillon si vous n'êtes pas encore prêt à publier votre vidéo. Votre vidéo sera enregistrée dans les vidéos de mon
 contenu > dans le flux, à partir de laquelle vous pouvez la publier à tout moment.

### **Comment partager votre enregistrement**

 Connectez-vous à votre <u>compte MS Stream</u>. Cliquez "Mon contenu" puis choisissez "Video".

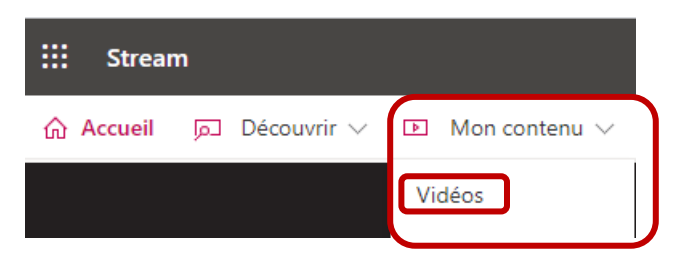

2. Localisez votre vidéo et cliquez sur l'icône de crayon à droite pour mettre à jour les détails de la vidéo.

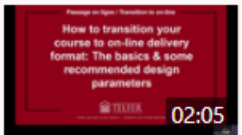

- 1. Choisissez la langue pour générer automatiquement une transcription.
- Réglez les autorisations d'accès à la vidéo et cochez "Autoriser toutes les personnes de votre entreprise à regarder cette vidéo" ou choisissez les personnes, canaux ou groupes autorisés à voir votre vidéo. Appliquez les changements.

Щ C.

8

3. Partagez votre video.

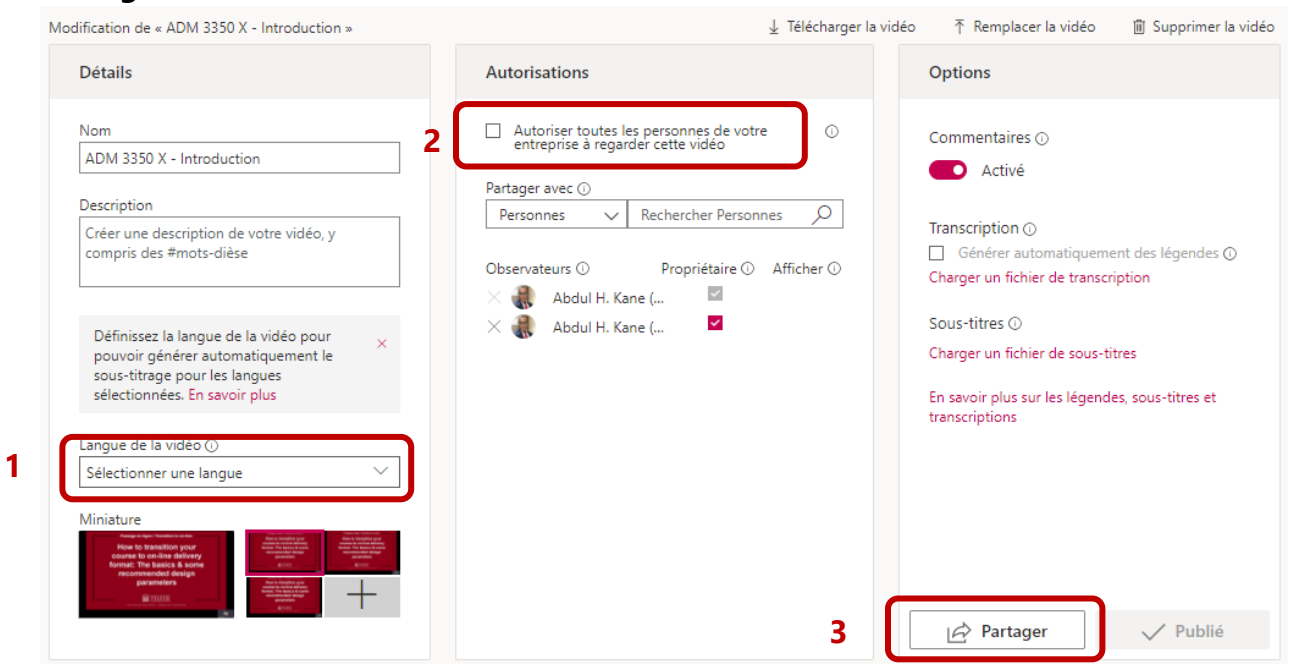

 Dans la fenêtre de partage, Copier le lien de la vidéo ou cliquez sur l'onglet Incorporer et copier le code incorporé.

| Partager                                                                                        | Messager         | ie Incorpor       | er                           |                    |
|-------------------------------------------------------------------------------------------------|------------------|-------------------|------------------------------|--------------------|
| Cette vidéo s                                                                                   | sera visible s   | eulement par les  | utilisateurs autorisés       |                    |
| Taille de la vidéo<br>640 x 360                                                                 | ~                |                   |                              |                    |
| Lecture automat                                                                                 | tique R          | léactif           | Afficher les informations    |                    |
| <ul> <li>Désacti</li> </ul>                                                                     | ivé (            | Désactivé         | Activé                       | Démarrer à : 00:00 |
| Copier le code i                                                                                | ncorporé         |                   |                              |                    |
| <iframe width="&lt;/td"><td>="640" height='</td><td>"360"</td><td></td><td>Copier</td></iframe> | ="640" height='  | "360"             |                              | Copier             |
| src="https://we                                                                                 | eb.microsoftstre | am.com/embed/vide | o/ac83f715-cb84-4b90-99d     | 8-                 |
| 2e6e308860fd?                                                                                   | autoplay=false   | &showinfo=true    | " allowfullscreen style="bor | der:none;">        |
|                                                                                                 |                  |                   |                              | -                  |

## Partagez votre video sur Brightspace

Dans votre cours Brightspace, **choisissez** le module où vous voulez ajouter votre vidéo.

- Cliquez sur Ajouter une description (la vidéo apparaitra directement)
- **OU cliquez Nouveau** (pour créer un lien de vidéo).

| Mod | dule | 1\ | /ic | leo | ~ |
|-----|------|----|-----|-----|---|
|-----|------|----|-----|-----|---|

| Ajouter des restrie | ctions                 |
|---------------------|------------------------|
| Ajouter une descr   | ription                |
| Nouveau 🗸           | Ajouter une activité 🗸 |

1. Cliquez sur l'icône Ajouter quelque chose puis sélectionnez Saisir un code incorporé

| Module 1 Video 🗸                           |
|--------------------------------------------|
| Ajouter des restrictions                   |
| Paragrapi 🗸                                |
| Ajouter quelque chose<br>—                 |
| <ul> <li>Ajouter une note vidéo</li> </ul> |
| Recherche de la note vidéo                 |
| <ul> <li>YouTube</li> </ul>                |
| •• Flickr                                  |
| e Ajouter un lien                          |
| Saisir un code incorporé                   |

#### 2. Collez le code incorporé puis sélectionnez Suivant.

Ajouter quelque chose

×

Saisir un code incorporé

Saisir le code incorporé d'un objet de n'importe où sur le Web Incorporer un code

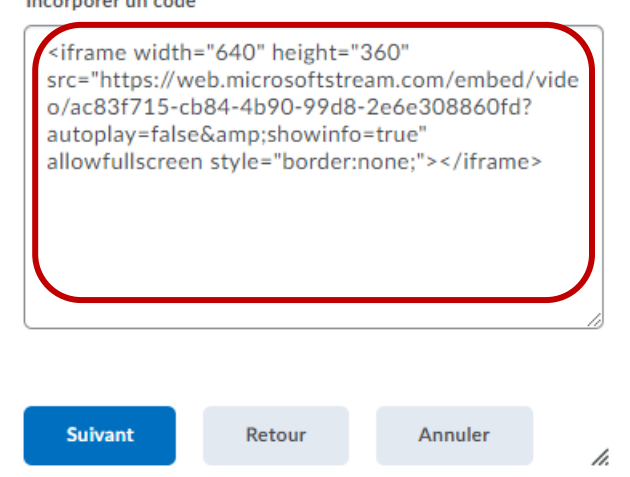

#### 3. Choisissez Autoriser puis cliquez Ajouter pour insérer la vidéo

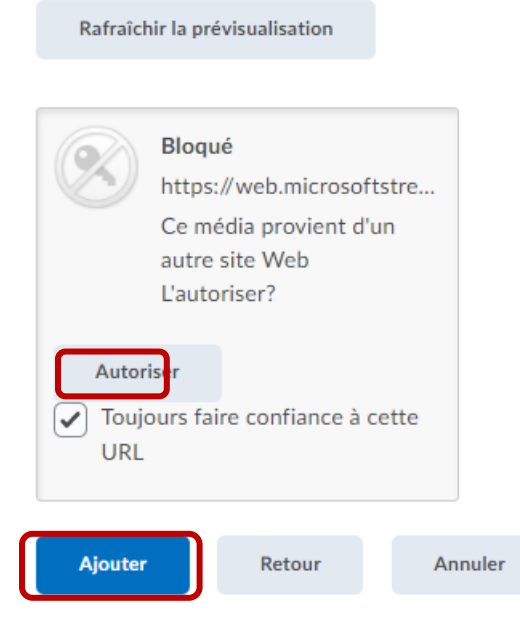

4. Pour finir, cliquez Mettre à jour pour sauvegarder votre vidéo dans Brightspace.

Ajouter des restrictions...

| D 🖸 o <sup>0</sup> | •           | Paragrap | ~ |
|--------------------|-------------|----------|---|
|                    | ▶<br>  <br> |          |   |
|                    |             |          |   |
| Mettre à jour      |             | Annuler  |   |

**Remarque** : vous pouvez aussi ajouter votre vidéo en cliquant sur **Nouveau** puis Fichier vidéo ou audio et **coller** le code incorporé, **choisissez** un titre pour votre vidéo et **Sauvegarder**.

| Fichier vidéo ou au | udio                 |
|---------------------|----------------------|
| Créer un documen    | t                    |
| Nouveau lien        |                      |
| Ajouter à partir du | gestionnaire de fich |
| Nouvel objet SCO    | RM/xAPI              |
| Nouveau devoir      |                      |
| Nouvelle liste de r | appels               |
| Nouvelle discussio  | n                    |
| Nouvel questionna   | aire                 |
| Nouveau sondage     |                      |

Source <a href="https://docs.microsoft.com/fr-ca/stream/portal-create-screen-recording">https://docs.microsoft.com/fr-ca/stream/portal-create-screen-recording</a>

### **Plus de tutoriels :**

Microsoft Teams pour l'éducation à distance

Documents à télécharger

- Microsoft Teams pour les professeurs
- Microsoft Teams pour les étudiants